### Pierwsza wizyta w Systemie

Po wejściu na stronę :

www.bsbelskduzy.pl – Bankowość Internetowa Zaloguj do Bankowość KLIENCI KORPORACYJNI

lub:

• https://bank.cui.pl/belsk\_k

Użytkownik przechodzi autoryzację w systemie tzn. przedstawia się swoim identyfikatorem i potwierdza swoją tożsamość PINem. Przebieg procedury wygląda następująco:

Wyświetlona zostaje strona "Autoryzacja" (Rys. 1)

| Autonzacia                                                                                                    |
|----------------------------------------------------------------------------------------------------|
| Autoryzacja                                                                                                    |
| Proszę wprowadzić Identyfikator użytkownika i Hasło w odpowiednie pola<br>oraz nacisnąć przycisk "Zatwierdź".                                                                                                    |
| Logowanie: Logowanie hasłem stałym 🗸 😧                                                                                                    |
| Identyfikator użytkownika:                                                                                                    |
| Hasio:                                                                                                    |
| Zahujazti                                                                                                    |
| Zatwieruz<br>Przypominamy o zasadach bezpiecznego korzystania z Bankowości Elektronicznej                                                                                                    |
| <ol> <li>Zabezpiecz komputer aktualnym oprogramowaniem antywirusowym oraz zaporą (firewall)</li> <li>Regularnie aktualizuj system operacyjny, wersję przeglądarki oraz oprogramowanie na stacji roboczej<br/>korzystającej z bankowości elektronicznej</li> <li>Zweryfikuj czy certyfikat strony wystawiony jest dla Centrum Usług Internetowych przez firmę Thawte lub<br/>DOMENY.PL, (kliknięcie na "zatrzaśniętą kłódkę" w pasku przeglądarki). Brak "zatrzaśniętej kłódki" oznacza, że<br/>many do czynienia z niebezpiecznym połączeniem, w którym dane nie są szyfrowane</li> <li>Po zakończeniu pracy w bankowości elektronicznej wyloguj się używając przeznaczonej do tego opcji w aplikacji,<br/>gwarantuje to poprawne zamknięcie sesij przez użytkownika</li> <li>Chroń dane dostępowe do bankowości elektronicznej</li> <li>Nie loguj się i nie dokonuj płatności w punktach bezpłatnego publicznego dostępu do Internetu - w tzw. hot-<br/>spotach</li> <li>Sprawdż poprawność numeru NRB przed i po podpisie przelewu</li> <li>Zwróć szczególną uwagę na poprawność numeru NRB po wklejeniu go ze schowka systemu. Najlepiej zrezygnuj z<br/>kopiowania NRB</li> </ol> |
| Szczegółowe informacje o zagrożeniach można sprawdzić na stronie Związku Banków Polskich: <u>http://zbp.pl/dla-</u><br>konsumentow/bezpieczny-bank/aktualnosci<br>W przypadku dodatkowych pytań lub wątpliwości skontaktuj się z Bankiem.                                                                                                    |

#### Rys. 1. Autoryzacja

- w polu "Logowanie" należy wybrać opcję "Logowanie hasłem stałym"
- w polu "Identyfikator użytkownika" należy wprowadzić identyfikator otrzymany w banku
- w polu "Hasło" należy wprowadzić PIN otrzymany w banku
- po wypełnieniu pola należy wcisnąć przycisk "Zatwierdź"

Wyświetlona zostaje strona "Wprowadzanie nowego hasła" (Rys. 2)

| Wprowadzanie nowego hasła                                                                    |
|----------------------------------------------------------------------------------------------|
|                                                                                              |
| Proszę wprowadzić hasło (8-15 znaków) w odpowiednie pola oraz nacisnąć przycisk "Zatwierdź". |
|                                                                                              |
| Nowe hasio:                                                                                  |
| Potwierdź nowe hasto:                                                                        |
|                                                                                              |
| Zatwierdź                                                                                    |
|                                                                                              |
|                                                                                              |
|                                                                                              |
|                                                                                              |

Rys. 2. Wprowadzanie nowego hasła

- w polu "Nowe hasło" należy wprowadzić wymyślone przez siebie hasło (od 8 do 15 dowolnych znaków)

- w polu "Potwierdź nowe hasło" należy powtórnie wprowadzić to samo wymyślone hasło dla uniknięcia pomyłkowego wpisania nowego hasła

- po wypełnieniu pól należy wcisnąć przycisk "Zatwierdź"

## Kolejne wizyty w Systemie

Przy każdej wizycie w systemie użytkownik przechodzi autoryzację. Przebieg procedury wygląda następująco:

- wyświetlona zostaje strona "Autoryzacja" (Rys. 1)
- w polu "Logowanie" należy wybrać opcję "Logowanie hasłem stałym"
- w polu "Identyfikator użytkownika" należy wprowadzić identyfikator otrzymany w banku
- w polu "Hasło" należy wprowadzić hasło wybrane przez użytkownika
- po wypełnieniu pola należy wcisnąć przycisk "Zatwierdź"

# W razie wystąpienia problemów prosimy o kontakt pod nr telefonu (48) 661 12 11 wew 106.

# Nr infolinii czynnej 24h do zgłaszania próśb o zastrzeżenie karty CUI w przypadku jej utraty lub kradzieży: (48) 661 00 62.

#### \*\*\*UWAGA\*\*\*

Instrukcja użytkownika CUI w wersji elektronicznej dostępna jest po zalogowaniu się do Systemu CUI w opcji "Dokumenty i pliki"